# SINTESI PROCEDURA DA SEGUIRE PER PAGO IN RETE

Qui di seguito viene spiegato in modo sintetico come accedere, registrarsi ed effettuare i pagamenti. Il manuale completo e dettagliato si trova nella pagina iniziale di Pago in rete

### Link diretto:

https://www.istruzione.it/pagoinrete/

oppure:

- www.miur.gov.it argomenti e servizi servizi Pago in rete vai al servizio
- www.miur.it in fondo alla pagina: servizi Pago in rete

Una volta entrati si presenta la pagina iniziale:

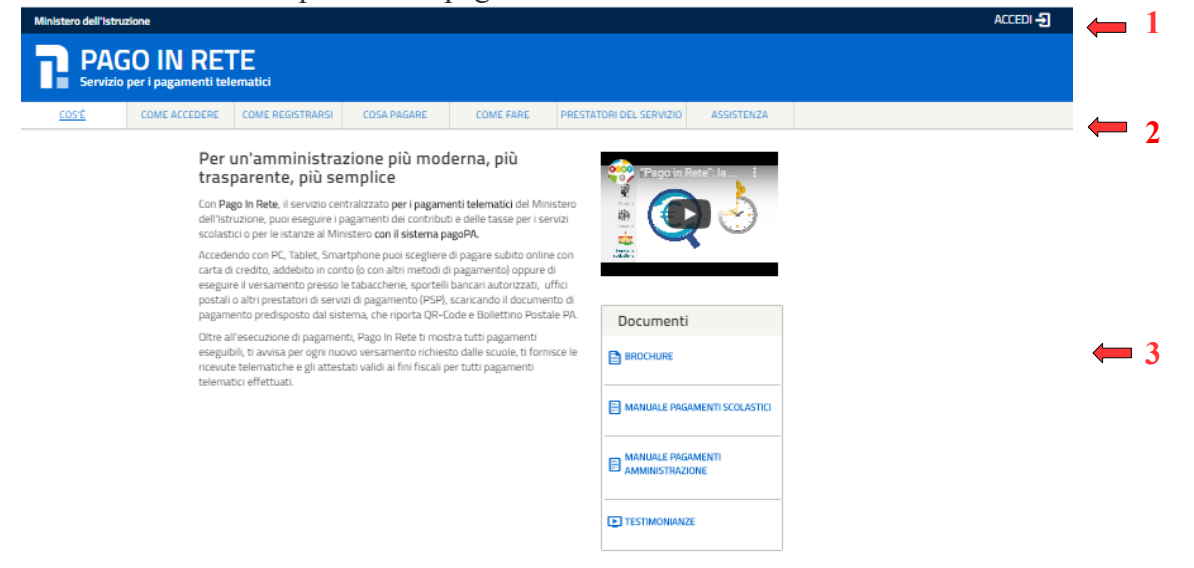

- ➡ 1 ACCEDI (per accedere al servizio o per registrarsi)
- ➡ 2 COS'E' COME ACCEDERE COME REGISTRASI COME PAGARE COME FARE PRESTATORI DEL SERVIZIO ASSISTENZA
- ➡3 MANUALI

## COME ACCEDERE O REGISTRARSI

Login

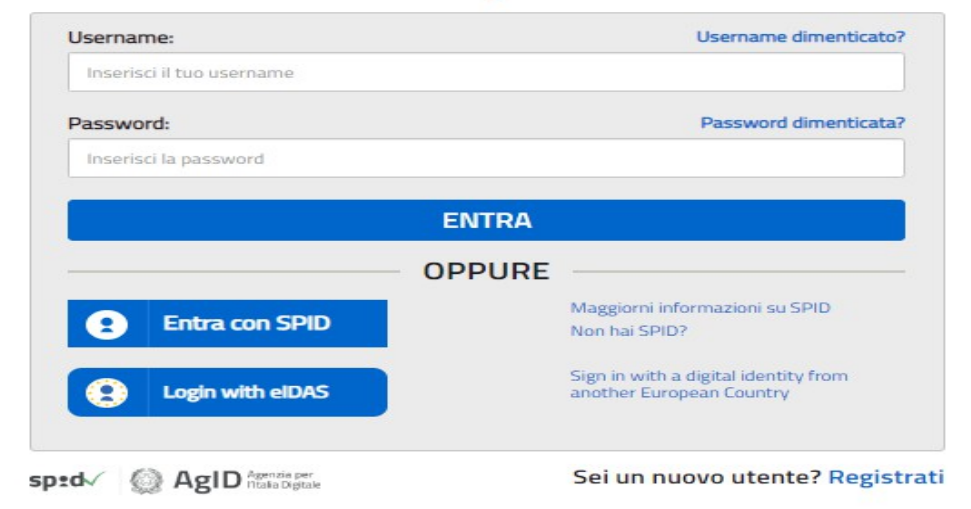

#### Come accedere:

- con le credenziali utilizzate dai genitori per presentare la domanda d'iscrizione online
- con le credenziali Polis per i docenti
- con le credenziali SPID

**Come registrarsi** (per chi non possiede le credenziali): cliccare su **"Registrati"** 

Quando l'utente effettua il primo accesso il sistema richiede di visionare le condizioni generali del servizio e di fornire il proprio consenso. Il sistema richiede una sola volta il consenso, indispensabile per la fruizione del servizio.

|                                                                                                    | 02 07 57 20 10 (Pago III Nete)                                                                                                    |
|----------------------------------------------------------------------------------------------------|----------------------------------------------------------------------------------------------------|
| Informativa sul                                                                                                    | trattamento dei dati personali                                                                                                    |
| (Art. 13 del Reg                                                                                                    | olamento UE 679/2016)                                                                                                    |
| Il Ministero dell<br>la presente info<br>UE 679/2016,"<br><i>Europeo e del C</i><br><i>delle persone fi</i><br><i>nonché alla libe</i><br>95/46/CE - reg<br>desidera fornirL<br>che La riguardat | Istruzione, in qualità di lifolare dei trattamento, con<br>rmativa, resa ai sensi dell'art. 13 del Regolamento<br>Regolamento (Ue) 2016/679 del Parlamento<br>onsiglio del 27 aprile 2016 relativo alla protezione<br>siche con riguardo al trattamento dei dati personali,<br>ra circolazione di tali dati e che abroga la direttiva<br>olamento generale sulla protezione dei dati ","<br>e informazioni circa il trattamento dei dati personali<br>no. |
| Titolare del tra                                                                                                    | tamento dei dati                                                                                                    |
| Il Titolare del tra                                                                                                    | ittamento dei dati è il Ministero dell'Istruzione, con                                                                                                    |
|                                                                                                    |                                                                                                    |
| ermini e cono                                                                                                    | lizioni:                                                                                                    |

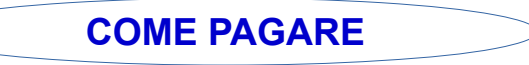

Dopo aver effettuato l'accesso:

#### Il sistema Pago In Rete

Pago In Rete è il sistema centralizzato del MIUR che consente ai cittadini di effettuare pagamenti telematici a favore degli Istituti Scolastici e del Ministero.

Tale sistema si interfaccia con PagoPA®, una piattaforma tecnologica che assicura l'interoperabilità tra Pubbliche Amministrazioni e Prestatori di Servizi di Pagamento (Banche, Poste, etc.) aderenti al servizio.

Per la visualizzazione e il pagamento telematico di contributi richiesti dalle **scuole** per i servizi erogati utilizza il link "Vai a Pago in Rete Scuole".

Per l'effettuazione di un pagamento telematico di un contributo a favore del Miur utilizza il link "Vai a Pago in Rete MIUR".

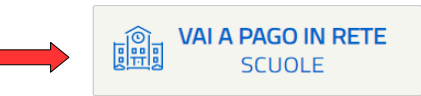

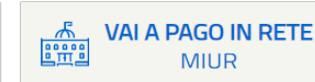

Cliccare su VAI A PAGO IN RETE SCUOLE

| Home        | Versamenti volontari                       | Visualizza pagamenti                                  | Gestione consensi                        | Richiedi assistenza | Nome utente<br>Area riservata   Esci |
|-------------|--------------------------------------------|-------------------------------------------------------|------------------------------------------|---------------------|--------------------------------------|
| Hoi         | пө                                         |                                                       |                                          | $\Delta$            | ~ 4                                  |
| I sistem    | a Pago in Rete consente la vis             | sualizzazione e il pagamento de                       | agli avvisi telematici, relativi a t     | tasse e contributi  | 2                                    |
| scolastic   | i, emessi dalle segreterie scol            | astiche per gli alunni frequentan                     | ti. Con Pago In Rete è possib            | ile anche eseguire  | (Int)                                |
| versame     | nti volontari a favore degli istitu        | ti scolastici.                                        |                                          |                     |                                      |
| Potrai vis  | sualizzare gli avvisi telematici o         | li pagamento emessi dagli istitu                      | ti di frequenza per gli alunni a         | ssociati dalle      |                                      |
| scuole a    | l tuo profilo. In caso di mancatz          | a visualizzazione degli avvisi co                     | ntatta l'istituto scolastico di fre      | equenza             |                                      |
| dell'alunr  | no, per comunicare le eventual             | i informazioni mancanti per l'as:                     | sociazione. Per ogni alunno a            | ssociato al tuo     |                                      |
| profilo ric | everai dal sistema sulla tua ca            | isella di posta elettronica persor                    | nale sia le notifiche degli avvis        | i telematici di     |                                      |
| pagamer     | nto emessi dalla scuola di freqi           | uenza dell'alunno che le notifich                     | e dei pagamenti che sono sta             | ti eseguiti con     |                                      |
| Page In I   | vete Potrai moltre scancare di<br>Nifecali | ettamente dalrapplicazione ratt                       | estazione di pagamento valid             | a per eventuali     |                                      |
| -           | a nacian.                                  |                                                       | 1111111                                  |                     |                                      |
| er mag      | gron dettagi e possibile consul            | care il <u>Manuale Ccerce</u> e visional              | re le casal                              |                     |                                      |
|             | Hai aggio<br>Avvisi nuovi                  | ornamenti sui tuoi avvis<br>36 - Avvisi scaduti 1 - A | ii di pagamento:<br>vvisi in scadenza 11 | $\sqrt{3}$          |                                      |
| 01          | Nota informa                               | itiva per pagamenti cor                               | n importi elevati <                      | 4                   |                                      |
|             |                                            |                                                       |                                          |                     |                                      |
|             |                                            | - 😳 🖸                                                 | 00                                       | pagoPP              |                                      |
|             |                                            |                                                       |                                          |                     |                                      |

⇒ 1 SELEZIONA QUELLO CHE VUOI VERSARE
⇒ 2 INFORMAZIONI SULL'UTENTE COLLEGATO
⇒ 3 STATO DEI PAGAMENTI NOTIFICATI DALLA SCUOLA
⇒ 4 NEWS E COMUNICAZIONI

In dettaglio il **punto 1**:

• Home: pagina iniziale che illustra il sistema, riporta gli aggiornamenti sugli avvisi e le notizie pubblicate e i collegamenti al manuale utente e alle FAQ (riportate anche nell'area pubblica di Pago In Rete).

• Versamenti volontari: pagina all'interno della quale è possibile ricercare una scuola per visualizzare le contribuzioni volontarie che ha reso eseguibili con il servizio e procedere con il versamento volontario di un contributo.

• Visualizza pagamenti: pagina operativa che consente all'utente di:

- ➤ricercare e visualizzare gli avvisi telematici notificati dalle scuole di frequenza (ricevere cioè direttamente sulla posta elettronica gli <u>avvisi di pagamento</u> per ogni versamento richiesto);
- ≫ eseguire dei pagamenti telematici;
- visualizzare le ricevute telematiche dei pagamenti effettuati (delle tasse e dei contributi versati sia per gli avvisi richiesti che in forma volontaria);
- ≫ scaricare le attestazioni di pagamento.

• Gestione consensi: pagina all'interno della quale l'utente può dare o revocare il consenso alla ricezione delle e-mail di notifica previste dal sistema.

• Richiedi assistenza: pagina informativa sulle modalità per ricevere assistenza sul servizio.

\_\_\_\_\_

Selezionati gli importi da versare, siano essi richiesti dalle scuole o volontari, è possibile procedere con due modalità di pagamento:

**ONLINE** - accedendo a Pago In Rete con PC, Tablet o Smartphone, selezionando gli avvisi da pagare e confermando il pagamento con carta di credito, addebito in conto (o con altri metodi di pagamento).

**OFFLINE** - presso Prestatori di Servizi di Pagamento (PSP) presentando il documento di pagamento predisposto dal sistema, che riporta il QR Code e la sezione del Bollettino postale PA, presso gli uffici postali, le tabaccherie, sportelli bancari autorizzati o altri PSP.

Per quanto riguarda la modalità di pagamento OFFLINE presso i Prestatori di Servizi di Pagamento (PSP) la famiglia potrà scegliere tra le seguenti alternative:

- stampare il documento di pagamento autonomamente dalla propria area riservata di Pago In Rete

- mostrare il QR Code direttamente da smartphone

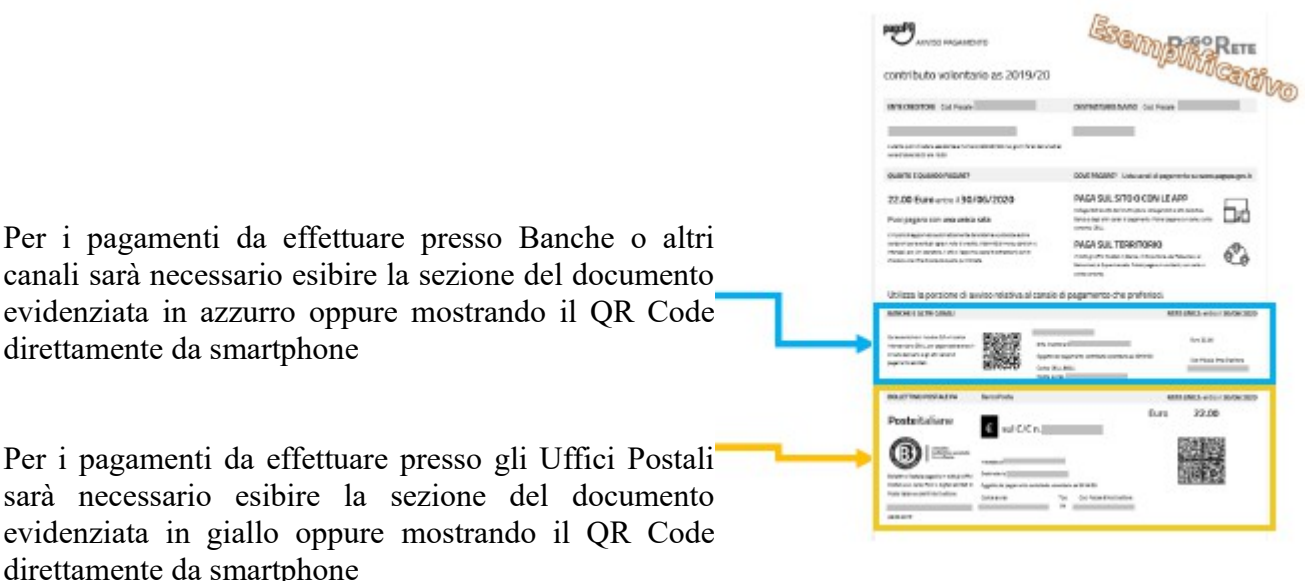

Effettuato il pagamento, la **ricevuta** telematica sarà disponibile sul portale e il relativo attestato potrà essere scaricato ai fini fiscali in qualsiasi momento.

I codici del documento permettono di pagare anche tramite home banking, con i canali digitali di Poste Italiane o utilizzando l'APP degli istituti di credito.

Il pagamento telematico (online o offline) potrà essere fatto con uno dei Prestatore di Servizi di Pagamento (PSP), che ha aderito alla piattaforma per i pagamenti elettronici verso le pubbliche amministrazioni "pagoPA" e che offre il servizio con la modalità di pagamento richiesta dall'utente tra auelli disponibili. Sul sito dell'Agenzia per l'Italia Digitale all'indirizzo https://www.agid.gov.it/it/piattaforme/pagopa/dove-pagare è possibile vedere la lista dei PSP, conoscere le modalità di pagamento offerte da ogni PSP e le commissioni eventualmente richieste per il servizio di pagamento (che saranno applicate sulla transazione e non per ogni avviso inserito sul carrello).

## Famiglie | Informazioni utili

| PAGINA WEB DEDICATA | https://www.istruzione.it/pagoinrete/                                             |
|---------------------|-----------------------------------------------------------------------------------|
| BROCHURE            | https://www.istruzione.it/pagoinrete/files/Brochure.pdf                           |
| MANUALE PAGAMENTI   | https://www.istruzione.it/pagoinrete/files/Manuale_Pagamenti_Scolastici.pdf       |
| TESTIMONIANZE       | https://www.istruzione.it/pagoinrete/                                             |
| ASSISTENZA          | 0809267603 (Il servizio è attivo dal lunedì al venerdì dalle ore 8:00 alle 18:30) |